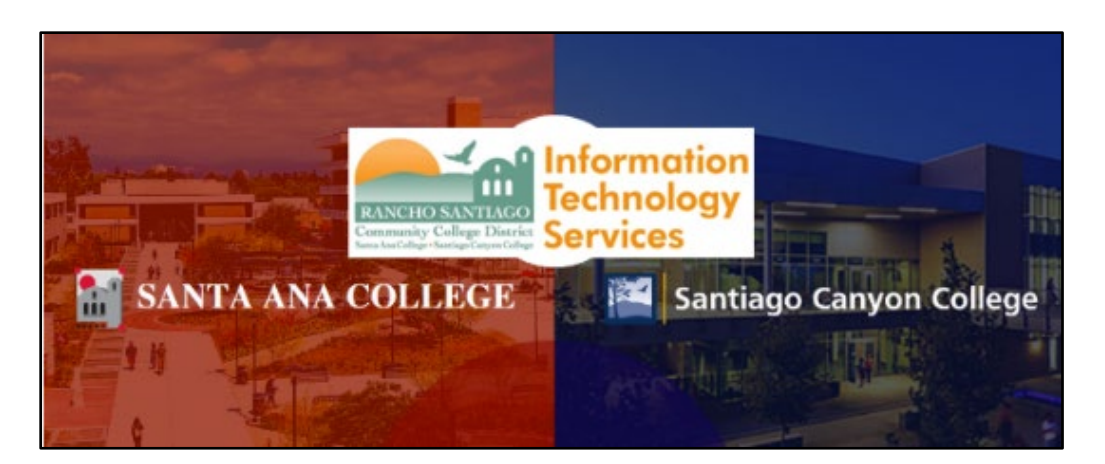

## Connect to a Network or Shared Printer

### <u>About</u>

Updated 07/28/2002.

These steps show how to connect to a network or shared printer.

Please note that Microsoft now requires Windows 10 users to enter administrator credentials when installing a printer.

Please contact the ITS Help Desk to receive assistance from a technician with printer installation when prompted for credentials in <u>Step 3</u>.

For further assistance, please contact the <u>ITS Help Desk</u>.

#### Step 1 – From Start menu, navigate to the Print Network Share

To connect to a network printer, first select the Start menu icon.

Then, start typing the appropriate location as shown, and select to open the Print Network Share location that appears:

\\sacprint01 for Santa Ana College (SAC), Centennial Education Center (CEC) and Digital Media Center (DMC).

\\sccprint01 for Santiago Canyon College (SCC) / Orange Education Center (OEC).

\\districtprint01 for District Office.

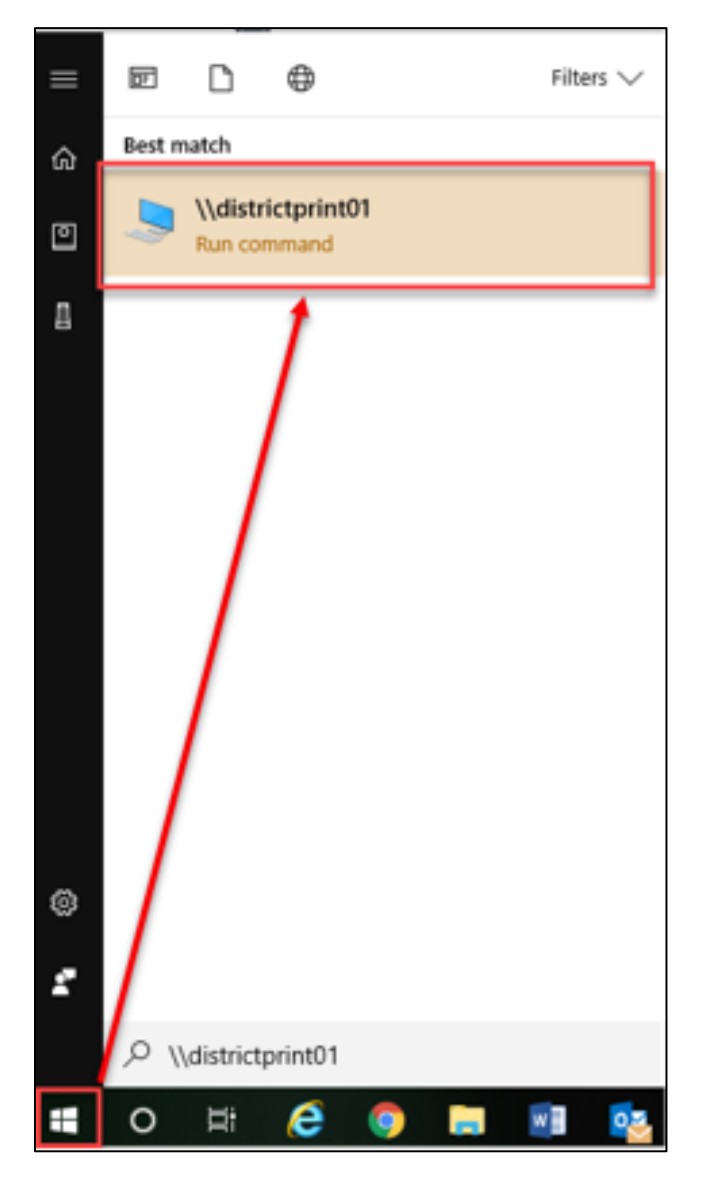

## Step 2 – Select View tab > Details, then look under Comments for the list of Printers

Once the Print Network Share has opened in File Explorer, select **View tab > Details**.

In File Explorer, the Comments column will appear.

This shows the building, room number, department, and printer models available for the location you are browsing.

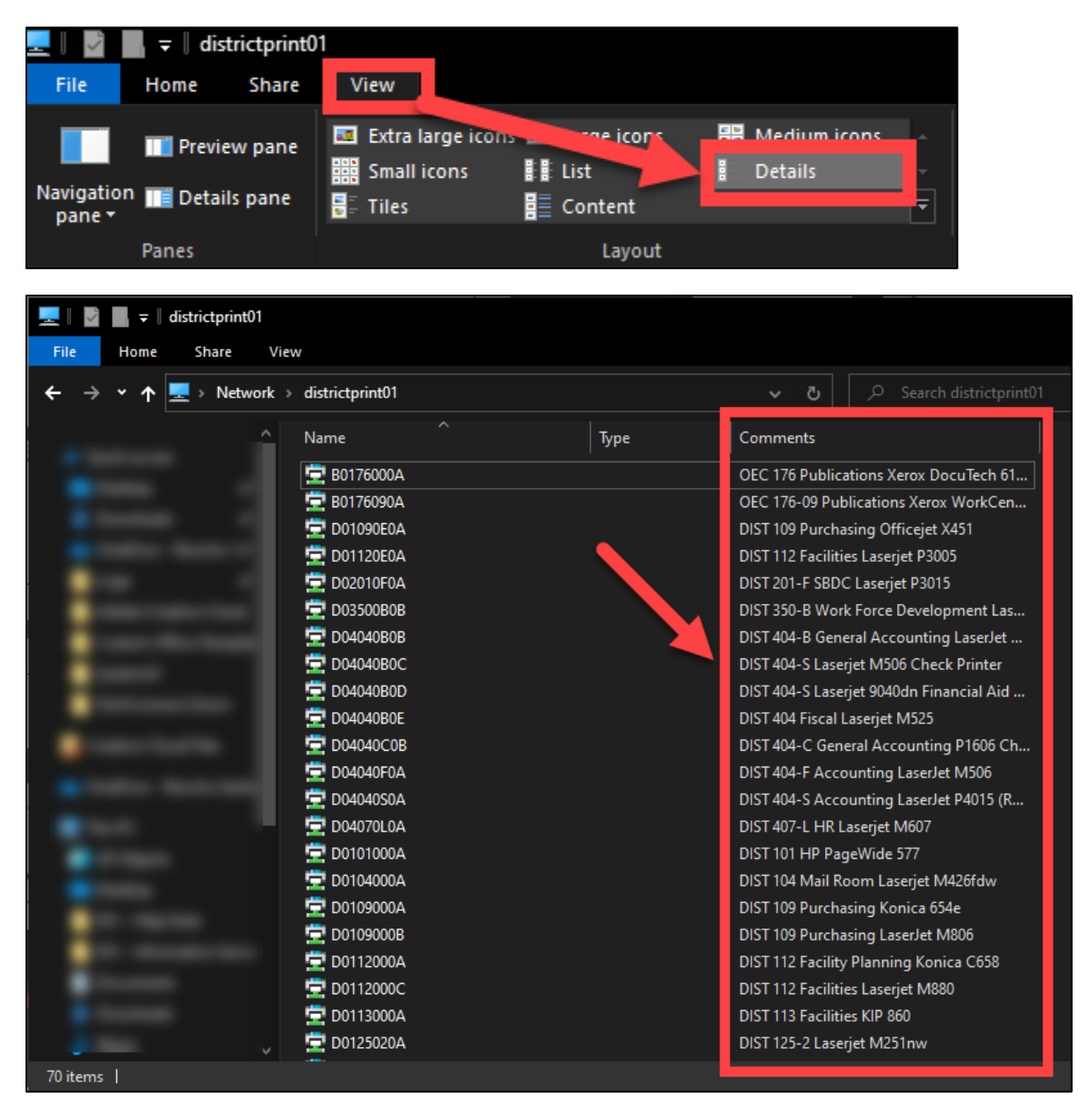

# Step 3 – Select the printer you want to install, and wait for the drivers to install

Find and then select the printer you want to connect to.

|         | DODEDOOOF |  |
|---------|-----------|--|
| 10 A 10 |           |  |
|         | DOLDOOOL  |  |

DIST 250 ITS Laserjet M725

At this stage, you may be prompted for administrator credentials. If so please please please please please contact the ITS Help Desk so they can help you with installing the printer.

After administrator credentials have been provided, the printer driver will start installing the drivers needed, and take a few minutes to complete.

| Windows Printer Installation        |        |
|-------------------------------------|--------|
| Connecting to<br>on districtprint01 |        |
| Looking for a driver                |        |
|                                     |        |
|                                     | Cancel |

# Step 4 – After the printer is installed, verify the installation under Printers & scanners list in System Settings.

Once the drivers have been installed, verify the printer has been added.

Select the Start button, then search for Printers & scanners.

Verify the printer appears in the Printers & Scanners list.

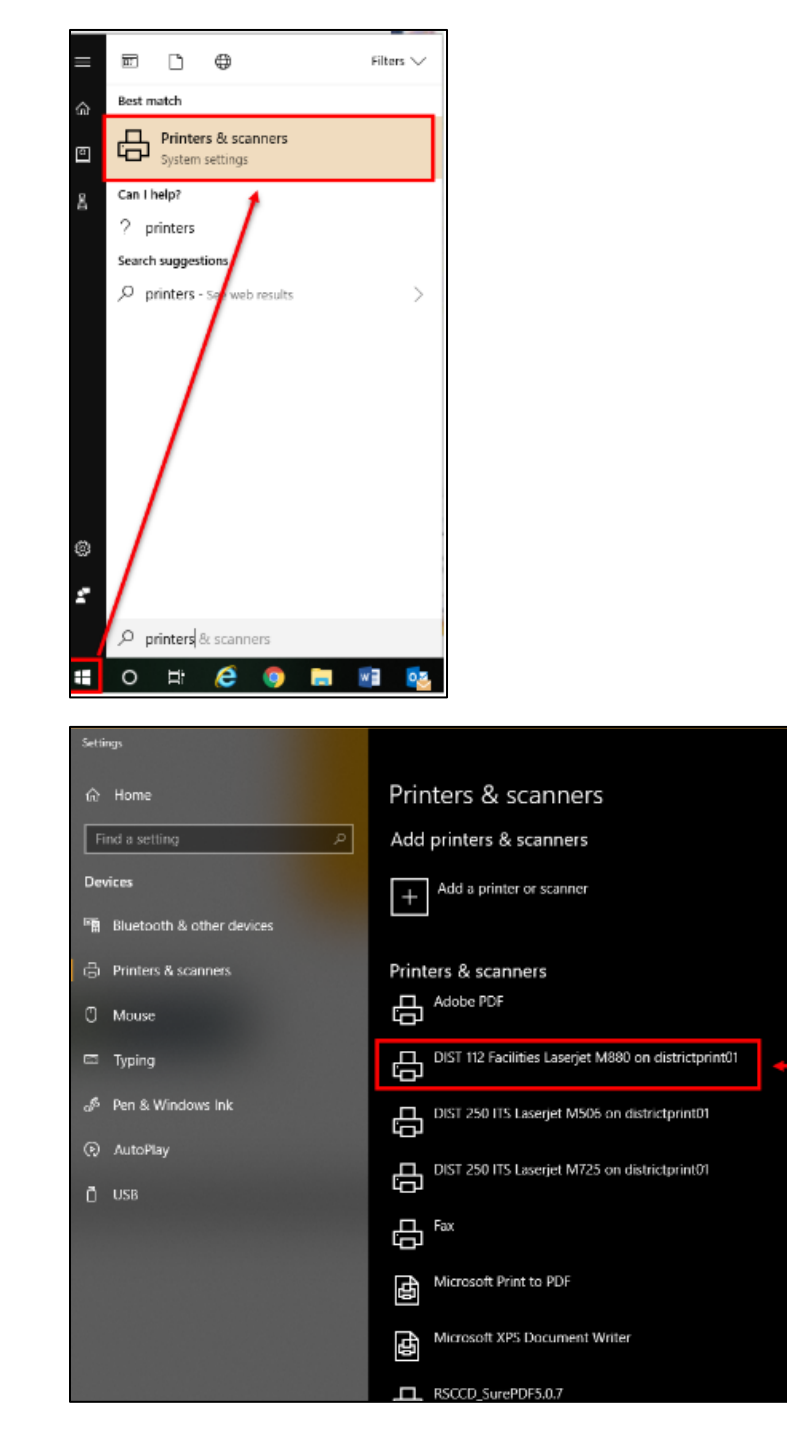

### **Troubleshooting problems**

#### Troubleshooting sign-in problems

- Use the <u>Password Reset page</u> if you've forgotten your password, or need to retrieve your username.
- Use the **Change Password page** to create a new password.
- Read the Single Sign-On FAQs page for other sign in issues.

#### Contact the ITS Help Desk

- Website: https://webhelpdesk.rsccd.edu
- Phone: 714-564-4357 Extension 0
- Email: helpdesk@rsccd.edu

(Select this link to return to the beginning of the document)